# GUIDA PRATICA PER LA PRESENTAZIONE DELLE DOMANDE DI PARTECIPAZIONE AL CONCORSO PER L'AMMISSIONE AI CORSI DI SPECIALIZZAZIONE PER LE ATTIVITÀ DI SOSTEGNO (ART. 4 DEL BANDO DI CONCORSO)

La procedura telematica si articola in tre fasi:

- 1 registrazione dei propri dati personali,
- 2 iscrizione al concorso,
- 3 stampa della ricevuta e del MAV per il pagamento della tassa concorsuale.

**NOTA BENE:** I candidati laureati all'Università di Pisa (o che, comunque, hanno usufruito in passato dei servizi web, con rilascio delle credenziali al portale studenti "ALICE") devono accedere direttamente alla fase 2, cliccando sulla voce "Iscrizione concorsi".

### Fase 1 - Registrazione dei propri dati personali

Collegarsi al sito www.studenti.unipi.it e cliccare sulla voce "Registrazione"

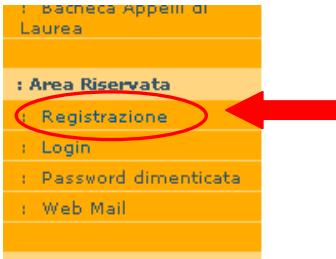

A MARKAN STREET, STREET, STREE

A questo punto, procedere con la fase "Registrazione nuovo utente" e inserire i dati personali richiesti dal sistema. Tenere a portata di mano il codice fiscale e un documento d'identità.

#### Registrazione nuovo utente

Attraverso le pagine seguenti potrai procedere con la registra: Dovrai inserire, con un documento d'identità e il codice fiscale Al termine della registrazione ti sarà assegnato un nome utent riservata di questo portale. In particolare, potrai:

- iscriverti ai concorsi o ai test di valutazione;
- scegliere un corso di laurea ad accesso libero (immatrieffettuare la registrazione se sei STUDENTE ERASMUS :

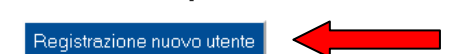

Una volta inseriti i dati anagrafici, il sistema calcolerà automaticamente il codice fiscale: controllare che sia corretto. Se risulta sbagliato verificare di aver inserito correttamente luogo e data di nascita e gli altri dati, altrimenti procedere alla correzione. Se il sistema avverte che il codice fiscale inserito esiste già significa che la registrazione era già stata effettuata in passato e quindi dovranno essere recuperati nome utente e password già utilizzati per precedenti accessi (per la procedura di recupero, v. box a pagina 3).

Dopo di ciò, il sistema chiede di inserire la password personale da utilizzare per tutti i futuri accessi:

#### Registrazione: Scelta password

Registrazione: Registrazione Conclusa

| In questa pagina è possibile definire la password personale di accesso.   |
|---------------------------------------------------------------------------|
| Tutti gli spazi all'inizio e alla fine della password verranno eliminati. |
| Scelta password                                                           |
| *Password                                                                 |
| *Conferma password                                                        |
| Indietro Avanti                                                           |

Al termine della registrazione, è proposta la videata "Riepilogo registrazione" dove sono riepilogati i dati inseriti. E' possibile confermare o modificare i dati inseriti cliccando sulla voce "Modifica" che compare sotto a ciascun box contenente i dati che si intende correggere.

Una volta cliccato sul pulsante "CONFERMA" compare il messaggio "Registrazione conclusa". Il sistema visualizza le chiavi di accesso ("nome utente" e "password") che sono inviate anche all'indirizzo di posta elettronica dell'utente (se inserito). A questo punto chi intende procedere immediatamente con la fase 2 di iscrizione al concorso deve cliccare sul pulsante "Accedi all'area riservata".

| lome                                                   | MARIO                                                                      |
|--------------------------------------------------------|----------------------------------------------------------------------------|
| ognome                                                 | BIANCHI                                                                    |
| -mail                                                  | m.bianchi@libero.it                                                        |
| lome Utente                                            | m.bianchi35                                                                |
|                                                        |                                                                            |
| Le chiavi d'accesso ti so                              | mariobianchi<br>no state inviate all'indirizzo di posta elettronica, se lo |
| Assword<br>Le chiavi d'accesso ti son<br>hai inserito. | mariobianchi<br>no state inviate all'indirizzo di posta elettronica, se    |

Sei si è già usufruito dei servizi web, una volta entrato sul sito internet all'indirizzo www.studenti.unipi.it, cliccare sulla voce "Login" per poter accedere all'area riservata.

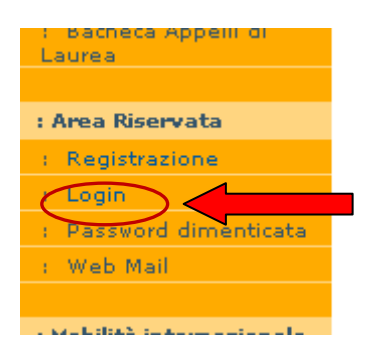

Il sistema chiederà l'inserimento di "nome utente" e "password" in possesso dell'utente.

| ?            | Un nome utente e una password sono stati richiesti da https://www.studenti.unipi.it. Il si<br>"ESSE3" |
|--------------|----------------------------------------------------------------------------------------------------|
| Nome utente: |                                                                                                    |
| Password:    |                                                                                                    |
|              | OK Annulla                                                                                            |

ATTENZIONE: Se si è dimenticato il nome utente o la password, <u>non</u> si deve procedere a una nuova registrazione: il sistema fornisce indicazioni sulla modalità di recupero utilizzando la funzione "password dimenticata". Per il recupero è sufficiente il Codice Fiscale.

In caso di difficoltà nella procedura di recupero della password, scrivere all'indirizzo di posta elettronica tfa@adm.unipi.it, citando nell'oggetto "Concorso sostegno - recupero password Alice" e lasciando un proprio recapito telefonico.

Attenzione: la mancata citazione esatta dell'oggetto può comportare ritardi o disguidi nella risposta.

**NOTA BENE:** I laureati all'Università di Pisa sono invitati a consultare la voce **"Anagrafica"** per verificare che i dati presenti siano aggiornati e completi.

### A questo punto occorre procedere con i seguenti passi:

Cliccare sulla voce "Iscrizione concorsi o pre-iscrizione master"

Benvenuto nel portale dell'Università di Pisa.

Cliccando sulla relativa voce, puoi iscriverti a un concorso o presentare domanda di pre-iscrizione a un master, iscriverti a un test di valutazione, scegliere uno dei corsi di laurea ai fini dell'immatricolazione. Se sei uno studente ERASMUS INCOMING, hai terminato la procedura on line. Ora devi scrivere a: erasmus.incoming@unipi.it e fissare un appuntamento per perfezionare l'immatricolazione.

Scegli una tra le seguenti voci:

- Iscrizione concorsi o pre-iscrizione master
  - me master
- Scelta del corso (Immatricola)
  Iscrizione test di valutazione

Cliccare sul pulsante "Concorsi"

# Concorsi

- Attraverso le pagine seguenti sarà possibile:
  - effettuare l'iscrizione a un concorso di ammissione;
  - modificare le iscrizioni già inserite.

Clicca sul pulsante "Concorsi" per procedere.

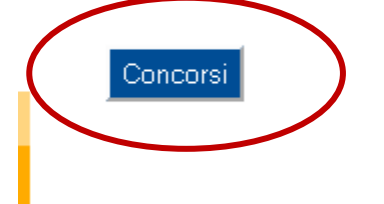

Selezionare "Specializzazione di attività di Sostegno" e poi il concorso cui si intende partecipare e cliccare "Avanti" per proseguire.

| -Scelta tipologia corso                    | _ |
|--------------------------------------------|---|
| O Specializzazione di attività di Sostegno |   |
| O Master di Primo Livello                  |   |
| 🔿 Master di Secondo Livello                |   |
| O Scuola di Specializzazione (3 anni)      |   |

Selezionare la scelta che si riferisce alla tipologia del corso di sostegno per cui si intende concorrere e cliccare su "Avanti".

| 🔘 Corso di Specializzazione per le at                  | tività di sostegno nella Scuola materna       |
|--------------------------------------------------------|-----------------------------------------------|
| ○Corso di Specializzazione per le at                   | tività di sostegno nella Scuola primaria      |
| ○Corso di Specializzazione per le at<br>primo grado    | tività di sostegno nella Scuola secondaria di |
| ○ Corso di Specializzazione per le at<br>secondo grado | tività di sostegno nella Scuola secondaria di |

Verrà proposta una videata con la scelta. Cliccare su "Conferma e prosegui". Se si sono commessi errori di scelta, cliccare su "Indietro".

# Conferma scelta concorso

Verifica le informazioni relative alle scelte effettuate nelle pagine precedenti.

| Specializzazione di attività di Sostegno                                                      |
|-----------------------------------------------------------------------------------------------|
| Corso di Specializzazione per le attività di sostegno n<br>Scuola secondaria di secondo grado |
| -                                                                                             |

Indietro Conferma e prosegui

I candidati diversamente abili inseriscono inoltre, nella specifica maschera di questa pagina, i dati per chiedere gli ausili necessari allo svolgimento del concorso (vedi bando).

Nella stessa videata, viene proposta la tipologia delle prove concorsuali che, per motivi tecnici, è stata configurata come "Unica". Si ricorda, invece, che il concorso si articola in tre prove:

- Test preliminare;
- Prova scritta;
- Prova orale.

NOTA BENE: gli ausili richiesti vengono riconosciuti sia per il test preliminare che per le prove successive, indipendentemente dalla messaggistica che comparirà sotto alla maschera di inserimento.

| Altro                                              |                                                                                                    | > |
|----------------------------------------------------|----------------------------------------------------------------------------------------------------|---|
| Disabilità (L. 104/1992                            | 2) - Dislessia e DSA (L. 170/2010)                                                                                                    |   |
| Richiesta ausili per lo<br>svolgimento della prova | ◯ Sì ⊙ No                                                                                                    |   |
| Tipologia                                          | -                                                                                                    |   |
| Percentuale invalidità (L.<br>104/1992)            | (tra 0 e 100)                                                                                                    |   |
| Tipo ausilio                                       | Nello spazio sottostante puoi indicare il tipo di ausilio<br>richiesto (tempi aggiuntivi, tutor, strumentazione<br>specifica, ecc).<br>Ricordati che è necessario compilare e consegnare<br>entro le scadenze previste il modulo "Disabilità" o il<br>modulo "Dislessia e DSA". Tutte le informazioni su<br>http://matricolandosi.unipi.it/ |   |

## Prove previste

| Descrizione                     | Тіро        | Data | Ora | Sede |
|---------------------------------|-------------|------|-----|------|
| PROVE DI ACCESSO CORSI SOSTEGNO | Prova unica |      |     |      |

Indietro

Avanti

Comparirà la schermata di riepilogo dell'iscrizione al concorso. Se tutto è corretto, cliccare su "CONFERMA".

| Fipo titolo di studio                                                   | Specializzazione di attività di Sostegno                                      |
|-------------------------------------------------------------------------|-------------------------------------------------------------------------------|
| Concorso di ammissione                                                  | Corso di Specializzazione per le attività di sostegno nella<br>Scuola materna |
|                                                                         |                                                                               |
| Tipologia di posto ed ausili di inv                                     | alidità                                                                       |
| Richiesta ausili per invalidità                                         | No                                                                            |
| Tipologia di posto ed ausili di inva<br>Richiesta ausili per invalidità | alidità                                                                       |

Alla fine della procedura di iscrizione al concorso viene proposta una videata di riepilogo. Cliccare sul pulsante "Stampa domanda di ammissione" per aprire e stampare la ricevuta di avvenuta iscrizione al concorso. Il modulo generato dal sistema è l'unico che comprova l'avvenuta iscrizione.

### Riepilogo iscrizione concorso

Il processo di iscrizione al concorso è stato completato con successo.

| Descrizione                                                             |                     |          |        |         | Corso di Specializzazione per le attività di sostegno nella Scuola secondaria c<br>secondo grado |              |           |            |                |  |
|-------------------------------------------------------------------------|---------------------|----------|--------|---------|--------------------------------------------------------------------------------------------------|--------------|-----------|------------|----------------|--|
| Anno                                                                    |                     |          |        | 2014/20 | 15                                                                                               |              |           |            |                |  |
| Prematricola                                                            |                     |          |        | 1       |                                                                                                  |              |           |            |                |  |
| - Categoria amministrativa ed au                                        | ısili di invalidità |          |        |         |                                                                                                  |              |           |            |                |  |
| Richiesta ausilio svolgimento prove                                     |                     |          |        | No      |                                                                                                  |              |           |            |                |  |
| /alido per                                                              |                     |          |        |         |                                                                                                  |              |           |            |                |  |
| Dettaglio                                                               |                     |          |        |         |                                                                                                  | Scad. ammis  | sione Sca | id. preim  | matricolazione |  |
| 5GA3_SU - SPECIALIZZAZIONE PER IL SOSTEI                                | SNO NELLA SCUOLA SE | CONDARIA | SUPERI | ORE     |                                                                                                  | 27/02/2015 2 | 3:59 27   | /02/2015 2 | :3:59          |  |
| ).<br>Love                                                              |                     |          |        |         |                                                                                                  |              |           |            |                |  |
| Descrizione                                                             | Tipologia           | Data     | Ora    | Sede    | Pubblicazio                                                                                      | one esiti    | Materie   | Stato      | Voto/Giudizio  |  |
| PROVE DI ACCESSO CORSI SOSTEGNO                                         | Prova unica         |          |        |         |                                                                                                  |              |           | -          | -              |  |
| Fitoli di valutazione<br>Ion è stato inserito alcun documento e/o titol | o di valutazione.   |          |        |         |                                                                                                  |              |           |            |                |  |
|                                                                         |                     |          |        |         |                                                                                                  |              |           |            |                |  |

Occorre, inoltre, stampare il MAV per provvedere al pagamento della tassa concorsuale. Si ricorda che la tassa concorsuale, pari a 100,00 Euro, è dovuta per ogni concorso cui si intende partecipare. Per stampare il MAV per il pagamento della tassa concorsuale cliccare su "Pagamenti".

| Titoli di valu     | tazione                             |           |           |
|--------------------|-------------------------------------|-----------|-----------|
| Non è stato inseri | to alcun documento e/o titolo di va | lutazione |           |
| Home concorsi      | Stampa domanda di ammissione        | Pagamenti | Mor ifica |

# Viene proposta la seguente videata. Cliccare sull'icona del pdf per aprire e stampare il MAV

| Elenco Ta                                                                             | sse                                                                  |                                                   |                                                                                                    |                                                       |                                         |                               |                            |
|---------------------------------------------------------------------------------------|----------------------------------------------------------------------|---------------------------------------------------|----------------------------------------------------------------------------------------------------|-------------------------------------------------------|-----------------------------------------|-------------------------------|----------------------------|
| Questa pag<br>Si ricorda c                                                            | ina visua<br>he sono i                                               | ilizza la<br>necessa                              | lista delle tasse e l'importo relativo.<br>ri, per la registrazione, generalmente 3 o 4 giorni da quando il MAV è stato pagato.                                                                                                    |                                                       |                                         |                               |                            |
| Per il pagan<br>Per complet<br>INGEGNER<br>Il MAV dell<br>sia riconsec<br>numero chiu | nento dei<br>tare la pr<br>IA EDILI<br>a mora è<br>gnata. So<br>JSO. | MAV ro<br>eimmat<br>E ARCH<br>disponi<br>no escli | ecarsi presso qualsiasi sportello bancario nazionale.<br>ricolazione ai corsi di MEDICINA E CHIRURGIA, ODONTOIATRIA E PROTESI DEN<br>ITETTURA, consulta il portale Matricolandosi<br>bile solo DOPO il perfezionamento dell'immatricolazione o il rinnovo dell'iscrizione. N<br>use dal pagamento della mora le immatricolazioni per scorrimenti di graduatoria dei c | TARIA, MEDIC)<br>on occorre che l<br>oncorsi di ammis | INA VETER<br>a ricevuta<br>ssione ai co | RINMRI<br>del Max<br>orsi del | (A,<br>v pagato<br>aurea a |
| Tesoreria d                                                                           | ell'Unive                                                            | rsità di l                                        | Pisa: Banca di Pisa e Fornacette credito cooperativo.                                                                                                    |                                                       |                                         |                               |                            |
|                                                                                       |                                                                      |                                                   |                                                                                                    |                                                       |                                         |                               |                            |
| Fattura                                                                               | Causale                                                              | Anno                                              | Descrizione                                                                                                    | Data<br>Scadenza                                      | Importo                                 | Stato                         | Sampa                      |
| Pagament                                                                              | o non per                                                            | venuto                                            |                                                                                                    |                                                       |                                         |                               |                            |
| 7900843                                                                               | SEL14                                                                | 14/15                                             | Iscrizione concorso SPECIALIZZAZIONE PER IL SOSTEGNO NELLA SCUOLA ELEMENTARE                                                                                                    | 05/12/2014                                            | €<br>100,00                             | 9                             |                            |
|                                                                                       |                                                                      |                                                   |                                                                                                    |                                                       |                                         |                               | $\smile$                   |
| Rimborsi<br>postale d                                                                 | (le som<br>la parte                                                  | me sai<br>della B                                 | ranno riscuotibili solo dopo aver ricevuto apposita comunicazione e-mail dal<br>ranca).                                                                                                    | l'Università di                                       | Pisa o cor                              | munica                        | azione                     |

Viene anche proposta la causale del pagamento. Ogni concorso di accesso ai corsi di sostegno ha una causale propria, che riepiloghiamo:

| Concorso                                                   | Codice causale del MAV |
|------------------------------------------------------------|------------------------|
|                                                            |                        |
| Corso di sostegno nella Scuola dell'infanzia               | SIN14                  |
|                                                            |                        |
| Corso di sostegno nella Scuola elementare                  | SEL14                  |
|                                                            |                        |
| Corso di sostegno nella Scuola secondaria di primo grado   | SME14                  |
|                                                            |                        |
| Corso di sostegno nella Scuola secondaria di secondo grado | SSU14                  |

Si ricorda che ogni MAV è abbinato in maniera biunivoca al nome del candidato e, tramite la causale ad uno solo dei concorsi banditi.

Dato che il MAV riporta un codice identificativo e non può, quindi, essere corretto a mano, in caso di ripensamenti dopo iscrizioni a più concorsi, con rinuncia alla partecipazione ad uno di quelli scelti, si raccomanda di prestare la massima attenzione alla causale del MAV. Il candidato verrà infatti abbinato al concorso per il quale ha effettuato il pagamento tramite MAV.

A procedura completata, per modificare dati già inseriti, che si ritengono sbagliati, cliccare su "Modifica iscrizione".

Titoli di valutazione Non è stato inserito alcun documento e/o titolo di valutazione. Home concorsi Stampa domanda di ammissione Pagamei ti Modifica Iscrizione

ATTENZIONE

Chi vuole iscriversi a un altro concorso per il sostegno deve ripetere la procedura telematica ripartendo dalla Fase 2.